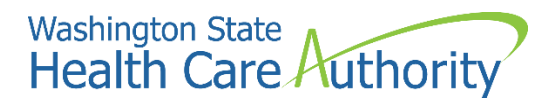

ProviderOne provider user manual

# Enrolling as a servicing provider

2022

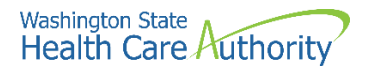

#### Disclaimer

A contract known as the Core Provider Agreement (CPA), governs the relationship between HCA and Washington Apple Health providers. The CPA terms and conditions incorporate federal laws, rules and regulations, state law, HCA rules and regulations, and HCA program policies and billing instructions, including this user manual.

Providers must submit a claim in accordance with the HCA rules, policies, and billing instructions in effect at the time they provided the service. Every effort has been made to ensure this manual's accuracy. However, in the unlikely event of an actual or apparent conflict between this document and a department rule, the department rule controls.

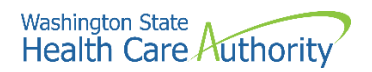

# **Table of Contents**

| About enrolling as a servicing provider                | 4  |
|--------------------------------------------------------|----|
| Provider enrollment links                              | 5  |
| Accessing the enrollment Business Process Wizard (BPW) | 6  |
| Provider basic information                             | 7  |
| Add locations                                          | 10 |
| Provider Additional Information                        | 11 |
| Add specializations                                    | 12 |
| Ownership & managing/controlling interest details      | 15 |
| View required credentials for specializations          | 16 |
| Add licenses and certifications                        | 17 |
| Add training and education                             | 19 |
| Add identifiers                                        | 20 |
| Add Federal tax details                                | 21 |
| Add billing provider information                       | 22 |
| Add servicing provider information                     |    |
| Add payment and remittance details                     | 29 |
| Complete enrollment checklist                          |    |
| Submit enrollment application for review               |    |

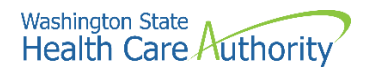

# About enrolling as a servicing provider

A servicing provider is a provider who provides services through a group or organization. The following ProviderOne topics and tasks are covered in this section:

- Accessing the enrollment business process wizard
- Entering provider basic information
- Completing the business process wizard steps
- Submitting the enrollment application to ProviderOne

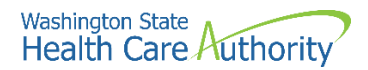

## **Provider enrollment links**

Start a new provider enrollment application by accessing:

https://www.waproviderone.org/ecams/jsp/common/pgNewPrvdrEnrollment.jsp

Or click on this button if you are currently on the enrollment webpages at the Health Care Authority website:

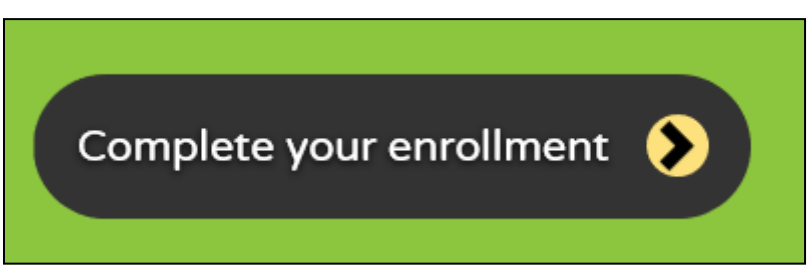

Resume or track an enrollment application by accessing: https://www.waproviderone.org/ecams/jsp/common/pgTrackPrvdrApplctn.jsp

You will need your application ID and either the Social Security Number (SSN) or Federal Employer Identification Number (FEIN) to login.

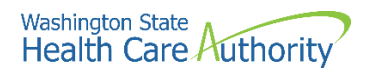

# Accessing the enrollment Business Process Wizard (BPW)

#### Selecting the enrollment type

Once you have accessed the provider enrollment application, the Enrollment Type window is displayed.

• Select the **individual** enrollment form (provider enrollment type) and click the **Submit** button.

|        | Enrollment Type                                                                                                    |  |  |  |  |  |  |
|--------|----------------------------------------------------------------------------------------------------|--|--|--|--|--|--|
| Plea   | Please enter a National Provider Identifier (NPI) if you are eligible for one via the National Plan and Provider Enumeration System (NPPES). |  |  |  |  |  |  |
|        | Select the Enrollment Applicable Form                                                                                                    |  |  |  |  |  |  |
| اھ     | vidual                                                                                                    |  |  |  |  |  |  |
| ⊖Gro   | pup Practice                                                                                                    |  |  |  |  |  |  |
| OBilli | ing Agent/Clearinghouse                                                                                                    |  |  |  |  |  |  |
| ⊖Fac   | /Agncy/Orgn/Inst                                                                                                    |  |  |  |  |  |  |
| ⊖Trib  | al Health Services                                                                                                    |  |  |  |  |  |  |
| Clos   | e O Submit                                                                                                    |  |  |  |  |  |  |

• ProviderOne displays the Basic Information page.

| ⊞ Bas        | sic Information                 |                           |            |         |                                         |                |                             |             |   |      | ^        |
|--------------|---------------------------------|---------------------------|------------|---------|-----------------------------------------|----------------|-----------------------------|-------------|---|------|----------|
|              |                                 |                           | lf you don | 't have | NPI and if you are Atypical provider th | nen please con | tact DSHS worker to enroll. |             |   |      |          |
|              |                                 | Available Agencies        |            | :       | Selected Agencies                       |                |                             |             |   |      |          |
|              | Agency:                         | DOC<br>DSHS<br>HCA<br>L&I |            | »<br>«  |                                         |                |                             |             |   |      |          |
|              |                                 |                           |            |         |                                         |                |                             |             |   |      |          |
|              | Tax Identifier Type:            | ●FEIN<br>⊖SSN             |            |         |                                         |                |                             |             |   |      |          |
| Provi        | der Name(Organization<br>Name): |                           |            |         | (as shown on Income Tax Return)         |                |                             |             |   |      |          |
| Organiz      | ation Business Name:            |                           |            |         | Federal Employer Identification Nu      | imber(FEIN):   |                             |             |   |      |          |
| Provid       | ler Name: (First Name)          |                           |            |         | (                                       | Middle Name)   |                             | (Last Name) |   |      |          |
|              | Suffix:                         |                           | ~          |         |                                         | Gender:        | $\checkmark$                |             |   |      |          |
|              | SSN:                            |                           |            |         |                                         | Title:         | $\checkmark$                |             |   |      |          |
|              | Date of Birth:                  |                           | Ì          |         | Ser                                     | vicing Type:   | $\checkmark$                |             |   |      |          |
| AI           | I medical Providers are         |                           |            |         |                                         |                |                             |             |   |      |          |
| federally m  | handated to have a NPI.         | SELECT                    | •          |         |                                         |                |                             |             |   |      |          |
| IS UIIS PIOV | NPI?                            |                           |            |         |                                         |                |                             |             |   |      |          |
| National P   | rovider Identifier(NPI):        |                           |            |         |                                         | UBI:           |                             |             |   |      |          |
|              | W-9 Entity Type:                | SELECT                    | ~          | •       | W-9 Entity Ty                           | pe (If Other): |                             |             |   |      |          |
| Other Orga   | nizational Information:         | SELECT                    | *          |         | En                                      | ail Address:   |                             |             |   |      |          |
| Enr          | ollment Effective Date:         |                           | Ì          |         |                                         |                |                             |             |   |      |          |
|              |                                 |                           |            |         |                                         |                |                             | (           | * | Next | C Cancel |

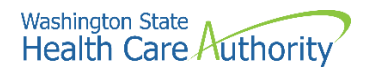

# **Provider basic information**

Entering your basic information is the first step in the enrollment process. Successful completion of this step will result in:

- · Confirmation that a duplicate enrollment does not already exist
- Assignment of an application ID
- Storage of the basic information in the provider enrollment staging area
- The first time this page displays, the application ID in the header will be blank. The information collected on this screen will vary based on the type of provider.
- Choose the Agency by highlighting the agency and moving it to the right using the double arrows.
  - Only choose DSHS, DOC or L&I if you are contracted with those agencies.
- In the tax identifier type, choose the **SSN** radio button.
- Enter the provider name in the Provider Name field.
  - o The Suffix and Title are not required.
  - o The Gender, SSN, and Date of Birth fields are required entries.
- In the Servicing Type dropdown, choose Servicing Only.

| III Basic Information                                                                                         | III Basic Information |                                                         |                                    |               |  |  |
|----------------------------------------------------------------------------------------------------|-----------------------|---------------------------------------------------------|------------------------------------|---------------|--|--|
|                                                                                                    | If you do             | on't have NPI and if you are Atypical provider then ple | ase contact DSHS worker to enroll. |               |  |  |
|                                                                                                    | Available Agencies    | Selected Agencies                                       |                                    |               |  |  |
| Agency:                                                                                                    | DOC<br>DSHS<br>L&I    | HCA<br>39<br>66                                         | HCA Billing Type: NB-Non-billing   |               |  |  |
| *<br>Tax Identifier Type:                                                                                     | ⊖FEIN<br>⊛SSN         |                                                         |                                    |               |  |  |
| Provider Name(Organization<br>Name):                                                                          |                       | (as shown on Income Tax Return)                         |                                    |               |  |  |
| Organization Business Name:                                                                                   |                       | Federal Employer Identification Number(I                | EIN):                              |               |  |  |
| Provider Name: (First Name)                                                                                   | PRU                   | (Middle                                                 | Name) (Last Name) TES              | т             |  |  |
| Suffix:                                                                                                    | <b>~</b>              | Ge                                                      | ender: Male                        |               |  |  |
| SSN:                                                                                                    | 111222333             |                                                         | Title:                             |               |  |  |
| Date of Birth:                                                                                                | 01/01/1990            | Servicing                                               | Type: Servicing Only               |               |  |  |
| All medical Providers are<br>federally mandated to have a NPI.<br>Is this Provider required to have a<br>NPI? | SELECT                |                                                         |                                    |               |  |  |
| National Provider Identifier(NPI):                                                                            |                       |                                                         | UBI:                               |               |  |  |
| W-9 Entity Type:                                                                                              | SELECT                | W-9 Entity Type (If O                                   | ther):                             |               |  |  |
| Other Organizational Information:                                                                             | SELECT V              | Email Add                                               | Iress:                             |               |  |  |
| Enrollment Effective Date:                                                                                    | <b></b>               |                                                         |                                    |               |  |  |
|                                                                                                    |                       |                                                         | *                                  | Next O Cancel |  |  |

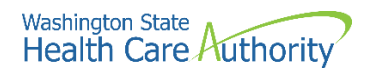

- In the bottom portion of the Basic Information screen, complete the following:
  - Answer Yes using the dropdown for the question All medical providers are federally mandated to have an NPI. Is this provider required to have an NPI?
  - Enter the provider's **NPI** in the National Provider Identifier (NPI) field.
  - The UBI is not required.
  - Choose **Other** from the W-9 Entity Type dropdown.
    - Type Servicing Only in the W-9 Entity Type (if Other) field.
  - Using the Other Organizational Information dropdown, choose the appropriate entry.
  - Enter the email address for the provider in the Email Address field.
  - The Enrollment Effective Date is not a required field and should not be entered. This will be completed during the approval process.
- Click the **Next** button.

| All medical Providers are<br>federally mandated to have a NPI.<br>Is this Provider required to have a<br>NPI? | Yes V      |   |                             |                |   |      |          |
|----------------------------------------------------------------------------------------------------|------------|---|-----------------------------|----------------|---|------|----------|
| National Provider Identifier(NPI):                                                                            |            |   | UBI:                        |                |   |      |          |
| W-9 Entity Type:                                                                                              | Other      | * | W-9 Entity Type (If Other): | Servicing Only |   |      |          |
| Other Organizational Information:                                                                             | SELECT 💌 * |   | Email Address:              |                |   |      |          |
| Enrollment Effective Date:                                                                                    |            |   |                             |                |   |      |          |
|                                                                                                    |            |   |                             |                | ₩ | Next | O Cancel |

- ProviderOne displays the Basic Information Application ID page.
- Print this page or copy the application ID and store it in a safe place. If you exit the enrollment process prior to completion and want to return, you will need this number.
  - Please note. An application will be purged from the system if not completed within 180 days from the date the application was started.
- Click Next.

| Appli                 | ation Id: 20201208718846                                                                                                    | Name: PRU TEST INDIVIDUAL                                                                                                    | Enrollment Type: Individual |      |
|-----------------------|----------------------------------------------------------------------------------------------------|----------------------------------------------------------------------------------------------------|-----------------------------|------|
|                       | Basic Information                                                                                                    |                                                                                                    |                             | ^    |
| You<br>Plea:<br>Click | ave been assigned application #: 202012087<br>e make note of this application number befor<br>Next to go into the Business Process Wizard | 8846.<br>e moving on to the next step of the application process.<br>You will need to complete all the required steps before submitting your application for<br>the step of the step of the step | or State review.            |      |
|                       |                                                                                                    |                                                                                                    | ₩                           | Next |

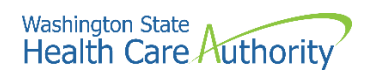

- ProviderOne displays the provider enrollment BPW.
- The Provider Basic Information status is now set to Complete.

| Enroll Provider - Individual                                               |                         |            |            |            |             |
|----------------------------------------------------------------------------|-------------------------|------------|------------|------------|-------------|
| usiness Process Wizard-Provider Enrollment (Individual). Click on the Step | # under the Step Column |            |            |            |             |
| Step                                                                       | Required                | Start Date | End Date   | Status     | Step Remark |
| tep 1: Provider Basic Information                                          | Required                | 01/19/2022 | 01/19/2022 | Complete   |             |
| tep 2: Add Locations                                                       | Not Required            |            |            | Incomplete |             |
| tep 3: Provider Additional Information                                     | Optional                |            |            | Incomplete |             |
| tep 4: Add Specializations                                                 | Required                |            |            | Incomplete |             |
| tep 5: Ownership & Managing/Controlling Interest details                   | Not Required            |            |            | Incomplete |             |
| tep 6: Add Licenses and Certifications                                     | Optional                |            |            | Incomplete |             |
| tep 7: Add Training and Education                                          | Optional                |            |            | Incomplete |             |
| tep 8: Add Identifiers                                                     | Optional                |            |            | Incomplete |             |
| tep 9: Add Contract Details                                                | Not Required            |            |            | Incomplete |             |
| tep 10: Add Federal Tax Details                                            | Optional                |            |            | Incomplete |             |
| tep 11: Add EDI Submission Method                                          | Optional                |            |            | Incomplete |             |
| tep 12: Add EDI Billing Software Details                                   | Optional                |            |            | Incomplete |             |
| tep 13: Add EDI Submitter Details                                          | Optional                |            |            | Incomplete |             |
| tep 14: Add EDI Contact Information                                        | Optional                |            |            | Incomplete |             |
| tep 15: Add Billing Provider Details                                       | Required                |            |            | Incomplete |             |
| tep 16: Add Servicing Provider Information                                 | Not Required            |            |            | Incomplete |             |
| tep 17: Add Payment and Remittance Details                                 | Optional                |            |            | Incomplete |             |
| tep 18: Complete Enrollment Checklist                                      | Required                |            |            | Incomplete |             |
| tep 19: Final Enrollment Instructions                                      | Required                |            |            | Incomplete |             |

• All steps marked as **Required** must have a status of **Complete** before the application can be submitted for review.

| Required     | Start Date | End Date   | Status     |
|--------------|------------|------------|------------|
| Required     | 01/19/2022 | 01/19/2022 | Complete   |
| Not Required |            |            | Incomplete |

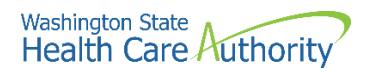

# **Add locations**

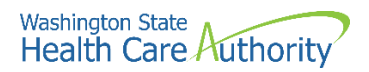

# **Provider Additional Information**

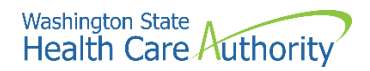

# **Add specializations**

#### Accessing the specialty/subspecialty List

From the BPW:

• Click the Add Specializations link.

Step 4: Add Specializations

- ProviderOne displays the Specialty/Subspecialty List.
- The first time this list displays it will be blank. This list displays all specializations by location.

#### **Add specializations**

• To add a new record, click the **Add** button.

| Close Ad           | O Close O Add ∕ Update Note: Provider Type and Specialty/Subspecialty are your Taxonomy Codes.<br>You must choose an admin for each agency(s) selected in Step 1. |                                |                |          |  |  |  |
|--------------------|----------------------------------------------------------------------------------------------------|--------------------------------|----------------|----------|--|--|--|
| III Specia         | III Specialty/Subspecialty List                                                                                                    |                                |                |          |  |  |  |
| Filter By :        | Filter By : 🔽 🖉 O Co                                                                                                    |                                |                |          |  |  |  |
|                    | Provider Type                                                                                                    | Specialty/Subspecialty         | Administration | End Date |  |  |  |
|                    | ▲ ▼                                                                                                    | $\Delta \overline{\mathbf{v}}$ |                |          |  |  |  |
| No Records Found ! |                                                                                                    |                                |                |          |  |  |  |

• ProviderOne displays the Add Specialty/Subspecialty form.

| <br>Add Specialty/Subspecialty | ^                           |   |
|--------------------------------|-----------------------------|---|
| Administration:                | *                           |   |
| Provider Type: 🔽 *             |                             |   |
| Specialty: 🔽 *                 |                             |   |
| End Date:                      |                             |   |
|                                |                             |   |
| <br>Add Taxonomy Code          | ^                           |   |
| Available Taxonomy Codes       | Associated Taxonomy Codes * |   |
|                                |                             |   |
|                                | »                           |   |
|                                | «                           |   |
|                                |                             |   |
|                                |                             |   |
|                                | OK Cancel                   | ] |

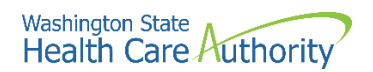

- Choose the **Administration** from the dropdown.
- Then choose both the **Provider Type** (the first two digits of the taxonomy code) and the **Specialty** (digits three and four of the taxonomy code).
- The End Date is not a required field.

| <br>Add Specialty/Subspecialty |                                    | ^ |
|--------------------------------|------------------------------------|---|
| Administration:                | HCA- Health Care Authority 💽 *     |   |
| Provider Type:                 | 20-Allopathic & Osteopathic Physic |   |
| Specialty:                     | 7Q-Family Medicine                 |   |
| End Date:                      |                                    |   |
|                                |                                    |   |

- o This will open the Available Taxonomy Codes loaded in ProviderOne.
- Use the arrows to move the taxonomy code from the **Available Taxonomy Codes** box to the **Associated Taxonomy Codes box**.
- Click the **Ok** button to save the information and close the window or **Cancel** to close the window without saving.

| <br>Add Taxonomy Code |                                                                                                    |                             | ~           |
|-----------------------|----------------------------------------------------------------------------------------------------|-----------------------------|-------------|
|                       | Available Taxonomy Codes                                                                                                    | Associated Taxonomy Codes * |             |
|                       | 207QA0000X-Adolescent Medicine<br>207QA0401X-Addiction Medicine<br>207QA0505X-Adult Medicine<br>207QG0300X-Geriatric Medicine<br>207QS0010X-Sports Medicine | 207Q00000X-Family Medicine  |             |
|                       |                                                                                                    |                             | O OK Cancel |

 ProviderOne validates the information entered, saves, and returns to the Specialty/Subspecialty List.

| ٩ | Octors OAdd / Update Note: Provider Type and Specialty/Subspecialty are your Taxonomy Codes.<br>You must choose an admin for each agency(s) selected in Step 1. |                                          |                |                            |  |  |  |
|---|----------------------------------------------------------------------------------------------------|------------------------------------------|----------------|----------------------------|--|--|--|
| 1 | Specially/Subspecially_List                                                                                                    |                                          |                |                            |  |  |  |
| F | ilter By :                                                                                                    |                                          | 8              | Save Filter ¥ My Filters ¥ |  |  |  |
|   | Provider Type                                                                                                    | Specialty/Subspecialty                   | Administration | End Date                   |  |  |  |
| - | ¥                                                                                                    | ∆₹                                       | A 7            | A 7                        |  |  |  |
| [ | 20-Allopathic & Osteopathic Physicians                                                                                                    | 7Q-Family Medicine/00000-Family Medicine | HRSA           | 12/31/2999                 |  |  |  |
| ĺ | Delete     View Page:     1     O Go     Page Count     SaveToXLS                                                                                               | Viewing Page: 1                          | K First        | Prev > Next >> Last        |  |  |  |

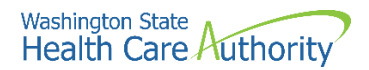

#### Modifying a specialty/subspecialty record

From the Specialty/Subspecialty List:

• Check the box next to the specialty you wish to modify and click the **Update** button.

| Clo                             | Come O Add ✓ Update Note: Provider Type and Specialty/Subspecialty are your Taxonomy Codes.<br>You must choose an admin for each agency(s) selected in Step 1. |                                          |                |                |  |  |  |
|---------------------------------|----------------------------------------------------------------------------------------------------|------------------------------------------|----------------|----------------|--|--|--|
| III Specialty/Subspecialty List |                                                                                                    |                                          |                |                |  |  |  |
| Filter By : O Go                |                                                                                                    |                                          |                |                |  |  |  |
|                                 | Provider Type                                                                                                    | Specialty/Subspecialty                   | Administration | End Date       |  |  |  |
|                                 | A 7                                                                                                    | $\land \overline{\bullet}$               | × 7            | A 7            |  |  |  |
| ☑ 2                             | 0-Allopathic & Osteopathic Physicians                                                                                                    | 7Q-Family Medicine/00000-Family Medicine | HRSA           | 12/31/2999     |  |  |  |
| 0                               | Delete View Page: 1 O Go + Page Count SaveToXLS                                                                                                    | Viewing Page: 1                          | K First        | ev Next > Last |  |  |  |

- ProviderOne displays the Manage Specialty/Subspecialty list.
- Only the end date can be modified. After making your changes, click the **Ok** button to save, or the **Cancel** button to close the window without saving.

| III Mana      | ge Spec   | ialty/Subs     | pecialty     |               |                             |        |                |           |          |         |
|---------------|-----------|----------------|--------------|---------------|-----------------------------|--------|----------------|-----------|----------|---------|
|               | Pro       | vider Type     |              |               | Specialty/Subspecialty      | Admini | stration       |           | End Date |         |
| 20-Allopathic | & Osteopa | athic Physicia | ans          | 7Q-Family Med | icine/00000-Family Medicine | HRSA   |                | 12/31/299 | 9        |         |
| View Page:    | 1         | O Go           | + Page Count | SaveToXLS     | Viewing Page: 1             |        | <b>≪</b> First | < Prev    | > Next   | >> Last |

#### **Deleting a specialty/subspecialty**

Specialties and Subspecialties can only be deleted during the enrollment process.

- From the Specialty/Subspecialty List, check the box next to the record you want to delete and click the **Delete** button.
- From the Specialty/Subspecialty list, click the Close button and proceed to the next step in the BPW.

| Close Add                       | Come Add / Update Note: Provider Type and Specialty/Subspecialty are your Taxonomy Codes.<br>You must choose an admin for each agency(s) selected in Step 1. |                                          |                |                            |  |  |
|---------------------------------|----------------------------------------------------------------------------------------------------|------------------------------------------|----------------|----------------------------|--|--|
| iii Specialty/Subspecialty List |                                                                                                    |                                          |                |                            |  |  |
| Filter By :                     |                                                                                                    |                                          | 🖺 Se           | we Filter 🛛 🐺 My Filters 🕶 |  |  |
|                                 | Provider Type                                                                                                    | Specialty/Subspecialty<br>△♥             | Administration | End Date<br>▲ ▼            |  |  |
| 20-Allopathic & O               | Osteopathic Physicians                                                                                                    | 7Q-Family Medicine/00000-Family Medicine | HRSA           | 12/31/2999                 |  |  |
| O Delete View Pa                | age: 1 O Go + Page Count SaveToXLS                                                                                                    | Viewing Page: 1                          | K First        | rev 🔪 Next 🔉 Last          |  |  |

• ProviderOne displays the BPW with the status set to complete.

|--|

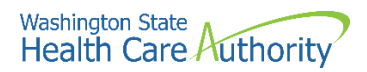

# **Ownership & managing/controlling** interest details

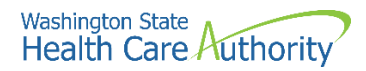

# View required credentials for specializations

# Accessing the required credentials for specialization list

From the BPW:

• Click the Required Credentials button.

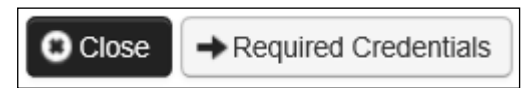

- ProviderOne displays the Required Credentials for Specializations list.
- To view the License, Identifier, and Training requirements, use the Filter By drop down.

|        | Rec  | uired Credent                              | tials For Specialization |
|--------|------|--------------------------------------------|--------------------------|
| Filter | By : | 01-License<br>02-Identifier<br>03-Training | O Go                     |
|        |      | 0                                          | Specialty/Subspecialty   |

• When finished, click the **Cancel** button to close the window.

| III Required Credentials For Specialization |                                             |                       |                              |  |  |  |
|---------------------------------------------|---------------------------------------------|-----------------------|------------------------------|--|--|--|
| Filter By : 01-License 🔽 🖸 Go               |                                             |                       | Save Filter Wy Filters -     |  |  |  |
| Specialty/Subspecialty<br>▲ ▽               | Provider Type                               | Administration<br>▲ ▼ | License                      |  |  |  |
| 7Q-Family Medicine/00000-00000-             | 20-Allopathic & Osteopathic Physicians HRSA |                       | Professional License         |  |  |  |
| View Page: 1 O Go + Page Count              | SaveToXLS Viewing Page: 1                   | K First               | <pre> Prev  Next  Last</pre> |  |  |  |
|                                             |                                             |                       | Cancel                       |  |  |  |

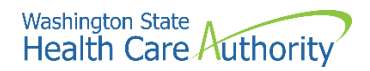

# Add licenses and certifications

#### Accessing the license/certification list

From the BPW:

• Click the Add Licenses and Certifications link.

| Step 6: Add Licenses and Certification | s |
|----------------------------------------|---|
|----------------------------------------|---|

- ProviderOne displays the License/Certification list.
- The first time this list displays it will be blank. This list displays all licenses and certifications by location.

#### Adding a license/certification

• To add a new record, click the **Add** button.

| Close O/                             | O Close O Add                           |                            |                    |                |          |  |  |  |  |
|--------------------------------------|-----------------------------------------|----------------------------|--------------------|----------------|----------|--|--|--|--|
| III Licen                            | III License/Certification List          |                            |                    |                |          |  |  |  |  |
| Filter By : Save Filter V My Filters |                                         |                            |                    |                |          |  |  |  |  |
|                                      | License/Certification #                 | License/Certification Type | State of Licensure | Effective Date | End Date |  |  |  |  |
|                                      | Δ Δ V Δ V Δ V Δ V Δ V Δ V Δ V Δ V Δ V Δ |                            |                    |                |          |  |  |  |  |
|                                      | No Records Found !                      |                            |                    |                |          |  |  |  |  |

- ProviderOne displays the Add License/Certification form.
- Using the dropdowns, select the License/Certification Type, the License/Certification #, State of Licensure, and enter the Effective Date and the End Date.
- Click the **Ok** button to save the information and close the window or Cancel to close the window without saving.

|     | Add License/Certifi       | cation             |   |                          |   |                        |        | ^           |
|-----|---------------------------|--------------------|---|--------------------------|---|------------------------|--------|-------------|
| Lic | cense/Certification Type: | ABCD Certification | * | License/Certification #: |   | * State of Licensure : | SELECT | *           |
|     | Effective Date:           | *                  |   | End Date:                | * |                        |        |             |
|     |                           |                    |   |                          |   |                        |        | O OK Cancel |

• ProviderOne validates the information entered and saves and returns to the License/Certification List.

| <b>0</b> c       | O Close ∫ O Add                                                                    |                            |                    |                |            |  |  |  |  |
|------------------|------------------------------------------------------------------------------------|----------------------------|--------------------|----------------|------------|--|--|--|--|
|                  | License/Certification List                                                         |                            |                    |                |            |  |  |  |  |
| Filter By : O Go |                                                                                    |                            |                    |                |            |  |  |  |  |
|                  | License/Certification #                                                            | License/Certification Type | State of Licensure | Effective Date | End Date   |  |  |  |  |
| _                | ¥ ♡                                                                                | A ¥                        | ¥ ¥                | A ¥            | A V        |  |  |  |  |
|                  | 111222333                                                                          | Professional License       | WA - Washington    | 01/01/2020     | 12/31/2021 |  |  |  |  |
|                  | O Delee View Page: 1 O Go + Page Count & SaveToXLS Viewing Page: 1 Viewing Page: 1 |                            |                    |                |            |  |  |  |  |

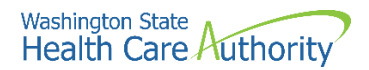

#### Modifying a license/certification record

From the License/Certification List:

• Click the blue hyperlink in the License/Certification # column.

| License/Certification # | License/Certification Type |
|-------------------------|----------------------------|
|                         |                            |
| 111222333               | Professional License       |

- ProviderOne displays the Manage License/Certification form.
- After making your changes, click the **Save** button to save or the **Close** button to close the window without saving.

| C CIO | ise Save                     |                      |     |                                    |    |
|-------|------------------------------|----------------------|-----|------------------------------------|----|
|       | Manage License/Certification |                      |     |                                    | ^  |
|       | State of Licensure :         | WA - Washington      | *   |                                    |    |
|       | License/Certification Type:  | Professional License | ▼ * | License/Certification #: 111222333 | ]• |
|       | Effective Date:              | 01/01/2020           |     | End Date: 12/31/2021 🗮 *           |    |

#### **Deleting a license/certification**

Licenses and certifications can only be deleted during the enrollment process. From the License/Certification List:

- Check the box next to the record you want to delete and click the **Delete** button.
- From the License/Certification List, click the **Close** button.

| Close    | O Close Add                                                                                                    |                            |                    |                |          |
|----------|----------------------------------------------------------------------------------------------------|----------------------------|--------------------|----------------|----------|
|          | III License/Certification List                                                                                                    |                            |                    |                |          |
| Filter B | Filter By : Save Filter The Save Filter The Sa |                            |                    |                |          |
|          | License/Certification #                                                                                                    | License/Certification Type | State of Licensure | Effective Date | End Date |
|          | ▲ ▽                                                                                                    | A 7                        | A 7                |                | A 7      |
| 🗹 111    | ✔         111222333         Professional License         WA - Washington         01/01/2020         12/31/2021                                                                                                    |                            |                    |                |          |
| ODe      | Detete View Page: 1     O Go     Page Count     G SaveToXLS     Viewing Page: 1     (     Fint     C     Prov     Next     SaveToXLS                                                                                                    |                            |                    |                |          |

• ProviderOne displays the BPW. The status is now set to Complete.

| Step 6: Add Licenses and Certifications | Required | 01/19/2022 | 01/19/2022 | Complete |
|-----------------------------------------|----------|------------|------------|----------|
|                                         |          |            |            |          |

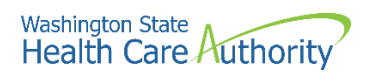

# Add training and education

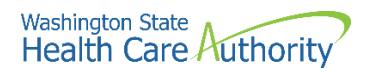

# **Add identifiers**

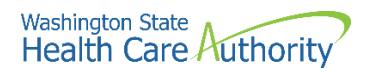

## Add Federal tax details

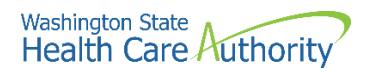

# Add billing provider information

#### Accessing the Billing Provider Details screen

From the BPW:

• Click on Step 15, Add Billing Provider Details.

Step 15: Add Billing Provider Details

- ProviderOne displays the Billing Provider List.
- Click the **Add** button above Billing Provider List.

| C Close   | O Add                                                                                                    |                          |                                                                              |       |                            |                              |  |
|-----------|----------------------------------------------------------------------------------------------------|--------------------------|------------------------------------------------------------------------------|-------|----------------------------|------------------------------|--|
| Ш В       | III Billing Provider List                                                                                                    |                          |                                                                              |       |                            |                              |  |
| Filter By | :                                                                                                    |                          | <b>⊙</b> Go                                                                  |       |                            | 🖺 Save Filter 🔻 My Filters 🕶 |  |
|           | ProviderOne ID / Application # Billing Provider NPI Billing Provider Name Agency Billing Location Code Billing Location Name |                          |                                                                              |       |                            |                              |  |
|           | A 7                                                                                                    |                          |                                                                              | A 🔻 A | ▼ <b>▲</b> ▼               | × 7                          |  |
|           | No Records Found !                                                                                                    |                          |                                                                              |       |                            |                              |  |
| O Add     | Add     III Social Service Billing Provider List                                                                             |                          |                                                                              |       |                            |                              |  |
| Filter By | Filter By : O Co                                                                                                    |                          |                                                                              |       |                            |                              |  |
|           | ProviderOne ID / Application #                                                                                               | SS Billing Provider Name | SS Billing Location Code SS Billing Location Name SS Servicing Location Code |       | SS Servicing Location Name |                              |  |
|           | × *                                                                                                    |                          |                                                                              |       | .▲ ▼                       | ▲ ▼                          |  |
|           | No Records Found !                                                                                                    |                          |                                                                              |       |                            |                              |  |

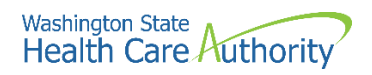

- ProviderOne displays the Add Billing Provider screen.
- Enter the ProviderOne ID or NPI number.
- Click the **Confirm Provider** button. ProviderOne will display the name of the billing provider and populate the Available Agencies box.
- Click the available agency (or agencies) and use the double right arrow button to move it to the Selected Agencies box.
- An error message will post if the agency chosen does not match the agency noted for the billing provider. To proceed, the agencies must match.

| ш | Add Billing Provider      |                      |                            | *                                                                                    |  |  |
|---|---------------------------|----------------------|----------------------------|--------------------------------------------------------------------------------------|--|--|
|   |                           | Please enter E       | Billing Provider ID Detail | ils, either ProviderOne ID / NPI or Application ID                                   |  |  |
|   |                           |                      | ProviderOne ID / NPI :     | : 1234567890                                                                         |  |  |
|   | Application ID :          |                      |                            |                                                                                      |  |  |
|   | Double Name : pour zoor   |                      |                            |                                                                                      |  |  |
|   |                           |                      | Provider Name :            | ; PRUTEST                                                                            |  |  |
|   |                           |                      | ✓c                         | Confirm Provider                                                                     |  |  |
|   | Agency                    |                      |                            | *                                                                                    |  |  |
|   |                           | Available Agencies   | Selected Agencies          |                                                                                      |  |  |
|   |                           | HCA                  |                            |                                                                                      |  |  |
|   |                           | >                    | »                          |                                                                                      |  |  |
|   |                           |                      | K                          |                                                                                      |  |  |
|   |                           |                      |                            |                                                                                      |  |  |
|   |                           |                      |                            |                                                                                      |  |  |
|   | Servicing Provider Taxo   | nomy                 |                            |                                                                                      |  |  |
|   | certioning riotider laxor | Augitable Taxonomica | Felected Taxonom           | nice                                                                                 |  |  |
|   |                           | Available Taxonomies | Selected Taxonom           | nes                                                                                  |  |  |
|   |                           |                      |                            |                                                                                      |  |  |
|   |                           |                      | »                          |                                                                                      |  |  |
|   |                           |                      | *                          |                                                                                      |  |  |
|   |                           |                      |                            |                                                                                      |  |  |
|   |                           |                      |                            |                                                                                      |  |  |
|   | Billing Provider Location | 1                    |                            | ^                                                                                    |  |  |
|   |                           | Available Locations  | Selected Locations         | 5                                                                                    |  |  |
|   |                           |                      |                            |                                                                                      |  |  |
|   |                           | >                    | »                          | Selecting multiple locations will associate all the above selected Taxonomies to the |  |  |
|   |                           | •                    | ×                          | Locations.                                                                           |  |  |
|   |                           |                      |                            |                                                                                      |  |  |
|   |                           |                      |                            |                                                                                      |  |  |
|   |                           |                      |                            | OK Cancel                                                                            |  |  |
|   |                           |                      |                            |                                                                                      |  |  |

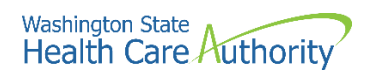

- Once the agency is selected, the Available Taxonomies will display for this provider.
- Use the double right arrow to move the taxonomy or taxonomies to the Selected Taxonomies box.

| _ |                                                                                         |                                |                    |                                                                                      |  |  |
|---|-----------------------------------------------------------------------------------------|--------------------------------|--------------------|--------------------------------------------------------------------------------------|--|--|
|   | Add Billing Provider                                                                    |                                |                    | *                                                                                    |  |  |
|   | Please enter Billing Provider ID Details, either ProviderOne ID / NPI or Application ID |                                |                    |                                                                                      |  |  |
|   | ProviderOne ID / NP1: 1234567890                                                        |                                |                    |                                                                                      |  |  |
|   |                                                                                         |                                | Application ID :   |                                                                                      |  |  |
|   |                                                                                         |                                | Application in .   |                                                                                      |  |  |
|   |                                                                                         |                                | Provider Name :    | : PRU TEST                                                                           |  |  |
|   |                                                                                         |                                | <b>√</b> C         | Confirm Provider                                                                     |  |  |
|   | Agency                                                                                  |                                |                    | *                                                                                    |  |  |
|   | A                                                                                       | vailable Agencies              | Selected Agencies  |                                                                                      |  |  |
|   |                                                                                         |                                | HCA                |                                                                                      |  |  |
|   |                                                                                         |                                | »                  |                                                                                      |  |  |
|   |                                                                                         |                                | «                  |                                                                                      |  |  |
|   |                                                                                         |                                |                    |                                                                                      |  |  |
|   |                                                                                         |                                |                    |                                                                                      |  |  |
|   | Servicing Provider Taxono                                                               |                                |                    |                                                                                      |  |  |
|   | Servicing Provider Taxono                                                               | Ausilable Texenemies           | Coloria d Taxanam  |                                                                                      |  |  |
|   | í                                                                                       | HCA-207Q00000X-Family Medicine | Selected Taxonom   | nes                                                                                  |  |  |
|   |                                                                                         |                                |                    |                                                                                      |  |  |
|   |                                                                                         |                                | »                  |                                                                                      |  |  |
|   |                                                                                         |                                | *                  |                                                                                      |  |  |
|   |                                                                                         |                                |                    |                                                                                      |  |  |
|   |                                                                                         |                                |                    |                                                                                      |  |  |
|   | Billing Provider Location                                                               |                                |                    | *                                                                                    |  |  |
|   | A                                                                                       | vailable Locations             | Selected Locations |                                                                                      |  |  |
|   |                                                                                         |                                |                    |                                                                                      |  |  |
|   |                                                                                         |                                | <b>»</b>           | Selecting multiple locations will associate all the above selected Taxonomies to the |  |  |
|   |                                                                                         |                                | «                  | Locations.                                                                           |  |  |
|   |                                                                                         |                                |                    |                                                                                      |  |  |
|   |                                                                                         |                                |                    |                                                                                      |  |  |
|   |                                                                                         |                                |                    | OK Cancel                                                                            |  |  |
| _ |                                                                                         |                                |                    |                                                                                      |  |  |

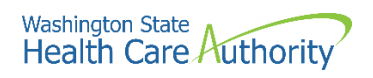

- Once the taxonomy is selected, the Billing Provider Location will display.
- Use the double right arrow to move the location or locations to the Selected Locations box.

| <br>Add Billing Provider                       | ^                                                                                    |
|------------------------------------------------|--------------------------------------------------------------------------------------|
| Please er                                      | nter Billing Provider ID Details, either ProviderOne ID / NPI or Application ID      |
|                                                | ProviderOne ID / NPI: 1234567890                                                     |
|                                                | Application ID -                                                                     |
|                                                | Appication to .                                                                      |
|                                                | Provider Name : PRU TEST                                                             |
|                                                | Confirm Provider                                                                     |
| <br>Ageney                                     |                                                                                      |
| <br>Agency                                     | Polosia Annaia                                                                       |
| Available Agencies                             | Selected Agencies                                                                    |
|                                                |                                                                                      |
|                                                | »                                                                                    |
|                                                |                                                                                      |
|                                                |                                                                                      |
|                                                |                                                                                      |
| <br>Servicing Provider Taxonomy                | •                                                                                    |
| <br>Available Taxonomies                       | Salacted Taxonomiae                                                                  |
|                                                | HCA-207Q00000X-Family Medicine                                                       |
|                                                |                                                                                      |
|                                                | »                                                                                    |
|                                                | «                                                                                    |
|                                                |                                                                                      |
|                                                |                                                                                      |
| <br>Billing Provider Location                  | ~                                                                                    |
| Available Locations                            | Selected Locations                                                                   |
| 00 - Pru Test 626 8th Ave SE, Olympia, Washing | aton 98504                                                                           |
|                                                |                                                                                      |
|                                                | Selecting multiple locations will associate all the above selected Taxonomies to the |
|                                                | Codautio.                                                                            |
|                                                |                                                                                      |
|                                                |                                                                                      |
|                                                | O OK O Cancel                                                                        |
|                                                |                                                                                      |

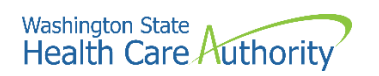

- ProviderOne returns with the agencies, taxonomies, and locations selected.
- Click the **Ok** button.

|   | Add Billing Provider                                                                                                    |  |  |  |  |  |  |
|---|----------------------------------------------------------------------------------------------------|--|--|--|--|--|--|
|   | Please enter Billing Provider ID Details, either ProviderOne ID / NPI or Application ID                                                                      |  |  |  |  |  |  |
|   | ProviderOne ID / NPI: 1244567890                                                                                                    |  |  |  |  |  |  |
|   | Application ID :                                                                                                    |  |  |  |  |  |  |
|   | Provider Name : PRU TEST                                                                                                    |  |  |  |  |  |  |
|   |                                                                                                    |  |  |  |  |  |  |
|   | Control Howder                                                                                                    |  |  |  |  |  |  |
| ш | Agency                                                                                                    |  |  |  |  |  |  |
|   | Available Agencies Selected Agencies                                                                                                    |  |  |  |  |  |  |
|   | HCA<br>»                                                                                                    |  |  |  |  |  |  |
|   |                                                                                                    |  |  |  |  |  |  |
|   | Servicing Provider Taxonomy                                                                                                    |  |  |  |  |  |  |
|   | Available Taxonomies Selected Taxonomies                                                                                                    |  |  |  |  |  |  |
|   | HCA-207Q00000X-Family Medicine                                                                                                    |  |  |  |  |  |  |
|   | Billing Provider Location                                                                                                    |  |  |  |  |  |  |
|   | Available Locations Selected Locations                                                                                                    |  |  |  |  |  |  |
|   | 0 - Pru Test 626 8th Ave SE, Olympia, Washington 98504<br>Selecting multiple locations will associate all the above selected Taxonomies to the<br>Locations. |  |  |  |  |  |  |
|   | O OK O Cancel                                                                                                    |  |  |  |  |  |  |
|   |                                                                                                    |  |  |  |  |  |  |

- ProviderOne returns to the Billing Provider List with the billing provider added.
- Click the **Add** button to add another billing provider, or **Close** to return to the BPW.

| Close     | O Add                                                                                                    |                          |                          |                          |                            |                   |                |
|-----------|----------------------------------------------------------------------------------------------------|--------------------------|--------------------------|--------------------------|----------------------------|-------------------|----------------|
| ШВ        | illing Provider List                                                                                             |                          |                          |                          |                            |                   | ^              |
| Filter By | :                                                                                                    |                          | <b>O</b> Go              |                          |                            | 🗎 Save Filter     | ▼ My Filters ▼ |
|           | ProviderOne ID / Application #                                                                                   | Billing Provid           | er NPI Billing Provid    | der Name Agency<br>▲ ▼   | Billing Location Code      | Billing Location  | Name           |
| 9999      | 9999                                                                                                    | 1234567890               | PRU TEST                 | HCA                      | 00                         | PRU TEST          |                |
| O Delet   | Detete View Page: 1     O Go + Page Count      CaveToXLS     Viewing Page: 1     O First      Yev > Next >> Last |                          |                          |                          |                            |                   |                |
| O Add     |                                                                                                    |                          |                          |                          |                            |                   |                |
| III Se    | ocial Service Billing Provider List                                                                              |                          |                          |                          |                            |                   |                |
| Filter By | :                                                                                                    |                          | <b>O</b> Go              |                          |                            | 🗎 Save Filter     | ₹ My Filters ◄ |
|           | ProviderOne ID / Application #                                                                                   | SS Billing Provider Name | SS Billing Location Code | SS Billing Location Name | SS Servicing Location Code | SS Servicing Loca | tion Name      |
|           | A T                                                                                                    | A <b>V</b>               | ▲ ▼<br>No Records        | ¥ ▼<br>Found !           |                            | ¥ ¥               |                |

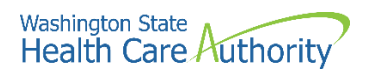

• ProviderOne displays the BPW. The status is now set to Complete.

 Step 15: Add Billing Provider Details
 Required
 01/19/2022
 O1/19/2022
 Complete

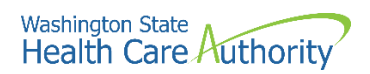

# Add servicing provider information

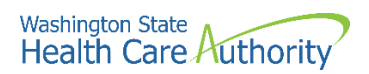

# Add payment and remittance details

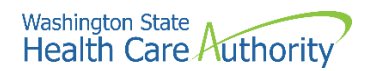

# **Complete enrollment checklist**

#### Accessing the enrollment checklist

From the BPW:

• Click the Complete Enrollment Checklist link.

Step 18: Complete Enrollment Checklist

- ProviderOne displays the Provider Checklist.
- Every question must be answered with Yes or No.
- **Please note**. All questions answered Yes must also have a corresponding comment.
- After completing the Provider Checklist, click the **Save** button.

| O Close Save                                                                                                    |               |                               |
|----------------------------------------------------------------------------------------------------|---------------|-------------------------------|
| III Provider Checklist                                                                                                    |               | ^                             |
| Question                                                                                                    | Answer        | Comments                      |
| Has the provider or any current employee ever had any of the following?                                                                                                    | Not Completed |                               |
| Had exclusion under Medicare, Medicaid or any other Federal Healthcare program taken against them?                                                                                             | Not Completed |                               |
| Had civil money penalties or assessment imposed under Section 1128A of the Social Security Act? < br> More info: http://www.ssa.gov/OP_Home/ssact/title11/1128A.htm                            | Not Completed |                               |
| Had a restriction or sanction taken against their professional license or certification?                                                                                                    | Not Completed |                               |
| Had a Program Debarment taken against them?<br>http://exclusions.oig.hhs.gov<br>http://www.sam.gov/                                                                                            | Not Completed |                               |
| Been convicted of any health related crimes as defined by Washington State Department of Health?                                                                                               | Not Completed |                               |
| Been convicted of a criminal offense as described in Section 1128(a) or (b), 1, 2, and 3 of the Social Security Act?<br>http://www.ssa.gov/OP_Home/ssac/fittle 11/1128.htm                     | Not Completed |                               |
| Been convicted of a crime involving the abuse, neglect, abandonment or exploitation of a vulnerable person?<br><br>dr> More info: http://apps.leg.wa.gov/WAC/default.aspx?<br>cite=388-71-0540 | Not Completed |                               |
| View Page: 1 O Go + Page Count SaveToXLS Viewing Page: 1                                                                                                    | <             | K First K Prev Next Next Last |

• ProviderOne displays the BPW. The status is now set to complete

| Step 18: Complete Enrollment Checklist | Required | 01/19/2022 | 01/19/2022 | Complete |
|----------------------------------------|----------|------------|------------|----------|

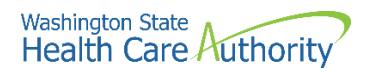

# Submit enrollment application for review

#### Accessing the final enrollment instructions page

From the BPW:

• Click the Final Enrollment Instructions link.

Step 19: Final Enrollment Instructions

- ProviderOne displays the Final Submission page.
- ProviderOne displays the Final Submission page and Application Document Checklist.
- Prior to the final submission of the enrollment application, you must submit the required documentation by using the Upload Attachments button.
  - For specific requirements and instructions on uploading attachments, access How to Upload Attachments in ProviderOne resource.

| O Close O Submit Enrollmen                                                                                                    | Upload Attachments                                                                                               |        |                                                                                                    |  |  |
|----------------------------------------------------------------------------------------------------|----------------------------------------------------------------------------------------------------|--------|----------------------------------------------------------------------------------------------------|--|--|
| III Final Submission                                                                                                    |                                                                                                    |        | ^                                                                                                    |  |  |
|                                                                                                    | Application #: 20210428537037                                                                                    |        | Enrollment Type: Individual                                                                                                    |  |  |
| The information submitted for enrollment shall be verified and reviewed by the agency(s) you have selected.<br>During this time, any changes to the information shall not be accepted.<br>By clicking on the button "Submit Enrollment", I agree that the information submitted as a part of the application is correct.<br>Please ensure all required documents are uploaded using the "upload attachments" at the top of the page prior to submitting your application. |                                                                                                    |        |                                                                                                    |  |  |
| Application Document                                                                                                    | Checklist                                                                                                    |        | ^                                                                                                    |  |  |
| Forms/Documents                                                                                                    | Special Instructions                                                                                             | Agency | Link                                                                                                    |  |  |
| A T                                                                                                    | A T                                                                                                    |        | A.Y.                                                                                                    |  |  |
| Core Provider Agreement                                                                                                    | Complete and sign for all applications                                                                           | HCA    | http://www.hca.wa.gov/core-provider-agreement                                                                                                    |  |  |
| Debarment Statement                                                                                                    | Complete and sign for all applications                                                                           | HCA    | http://www.hca.wa.gov/debarment-statement                                                                                                    |  |  |
| Tax Documents(W-9)                                                                                                    | Please complete and submit a W-9 form for all<br>applications.                                                   | HCA    | https://www.irs.gov/pub/irs-pd/fw9.pdf                                                                                                    |  |  |
| Electronic Funds Transfer(EFT)                                                                                                    | Complete and sign for direct deposits                                                                            | HCA    | https://www.hca.wa.gov/assets/billers-and-providers/electronic-funds-transfer-form_1.doc                                                                                                    |  |  |
| Instructions for Electronic Funds<br>Transfer(EFT) form                                                                                                    | Please follow the instructions for the electronic funds<br>transfer form to eliminate delays                     | HCA    | https://www.hca.wa.gov/assets/electronic-funds-transfer-form-instructions.pdf                                                                                                    |  |  |
| Provider types and requirements                                                                                                    | Please check this website for any additional documents or licensure that may be required for your provider type. | HCA    | $\label{eq:https://www.hca.wa.gov/billers-providers/apple-health-medicaid-providers/eligible-provider-types-and-requirements \end{tabular} we have the two the two the two the two two two two two two two two two two$ |  |  |
| EDI requirements documentations                                                                                                    | If you have checked the 835 box in the payment details<br>please complete.                                       | HCA    | https://www.hca.wa.gov/assets/billers-and-providers/trading-partner-agreement.pdf                                                                                                    |  |  |
| HCA HIPAA Electronic Data<br>Interchange (EDI)                                                                                                    | If you have checked the 835 box in the payment details<br>please complete.                                       | HCA    | https://www.hca.wa.gov/billers-providers-partners/prior-authorization-claims-and-billing/hipaa-electronic-data-interchange-edi                                                                                          |  |  |
| Trading Partner Agreement                                                                                                    | Complete and sign for all applications                                                                           | HCA    | https://www.hca.wa.gov/assets/billers-and-providers/18-0009-trading-partner-agreement.docx                                                                                                    |  |  |
| View Page: 1 O Go                                                                                                    | View Page: 1 O Go + Page Count @ SaveToXLS Viewing Page: 1                                                       |        |                                                                                                    |  |  |

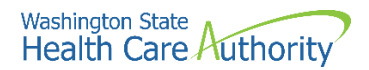

#### Submitting the enrollment application

From the Final Submission page:

- Click the **Submit Enrollment** button.
- ProviderOne displays a confirmation pop up message.
- Click **Ok** to close the message.

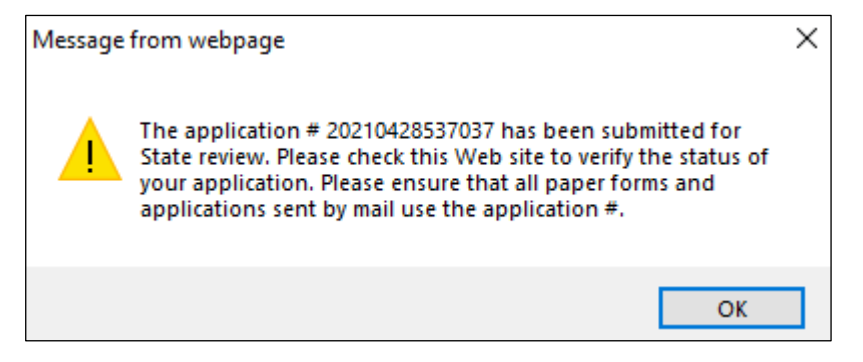

• Click **Close** on the Final submission page.

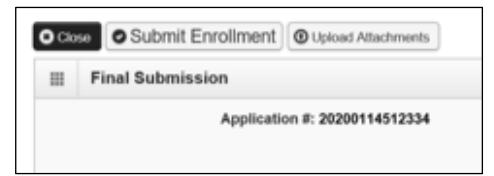

• ProviderOne displays the BPW. The status is now set to Complete.

| Step 19: Final Enrollment Instructions | Required | 01/19/2022 | 01/19/2022 | Complete |
|----------------------------------------|----------|------------|------------|----------|
|                                        |          |            |            |          |

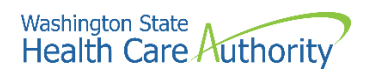

• ProviderOne returns to the Business Process Wizard (BPW) enrollment page with all required steps marked complete.

| Close → Required Credentials      Purge                                                |                 |            |            |                |             |
|----------------------------------------------------------------------------------------|-----------------|------------|------------|----------------|-------------|
| III Enroll Provider - Individual                                                       |                 |            |            |                |             |
| Business Process Wizard-Provider Enrollment (Individual). Click on the Step # under th | ne Step Column  |            |            |                |             |
| Step                                                                                   | Required        | Start Date | End Date   | Status         | Step Remark |
| Step 1: Provider Basic Information                                                     | Required        | 01/19/2022 | 01/19/2022 | Complete       |             |
| Step 2: Add Locations                                                                  | Not Required    |            |            | Incomplete     |             |
| Step 3: Provider Additional Information                                                | Optional        | 01/19/2022 | 01/19/2022 | Complete       |             |
| Step 4: Add Specializations                                                            | Required        | 01/19/2022 | 01/19/2022 | Complete       |             |
| Step 5: Ownership & Managing/Controlling Interest details                              | Not Required    |            |            | Incomplete     |             |
| Step 6: Add Licenses and Certifications                                                | Required        | 01/19/2022 | 01/19/2022 | Complete       |             |
| Step 7: Add Training and Education                                                     | Optional        |            |            | Incomplete     |             |
| Step 8: Add Identifiers                                                                | Optional        |            |            | Incomplete     |             |
| Step 9: Add Contract Details                                                           | Not Required    |            |            | Incomplete     |             |
| Step 10: Add Federal Tax Details                                                       | Optional        |            |            | Incomplete     |             |
| tep 11: Add EDI Submission Method                                                      | Optional        |            |            | Incomplete     |             |
| Step 12: Add EDI Billing Software Details                                              | Optional        |            |            | Incomplete     |             |
| tep 13: Add EDI Submitter Details                                                      | Optional        |            |            | Incomplete     |             |
| Step 14: Add EDI Contact Information                                                   | Optional        |            |            | Incomplete     |             |
| tep 15: Add Billing Provider Details                                                   | Required        | 01/19/2022 | 01/19/2022 | Complete       |             |
| Step 16: Add Servicing Provider Information                                            | Not Required    |            |            | Incomplete     |             |
| step 17: Add Payment and Remittance Details                                            | Optional        |            |            | Incomplete     |             |
| Step 18: Complete Enrollment Checklist                                                 | Required        | 01/19/2022 | 01/19/2022 | Complete       |             |
| Step 19: Final Enrollment Instructions                                                 | Required        | 01/19/2022 | 01/19/2022 | Complete       |             |
|                                                                                        | /iewing Page: 1 |            |            | 🕊 First 🗶 Preu | Nevt >> Las |